## Web端如何查看申购单状态(采购项统计界面) (文档)

不同阶段的申购单状态,可在采购项统计界面进行查询。

用户登录互海通Web端,依次点击进入"采购管理→采购申请"界面,点击"采购项统计",可根据 筛选条件及关键信息查找目标单据状态,也可根据需要导出统计详情。

| 6  | )互海                                    | 科技                                    | ତ                |                                            |                                         | 工作                                  | 日 (28799)                      | 船舶监控                                                           | 发现                         |        |        |        | 切换系统 → 🗘 🗘 | \$*\$ 中文• ⑦ | <b>***</b>    |
|----|----------------------------------------|---------------------------------------|------------------|--------------------------------------------|-----------------------------------------|-------------------------------------|--------------------------------|----------------------------------------------------------------|----------------------------|--------|--------|--------|------------|-------------|---------------|
| Ä  | 采购管理 采购时 采购时 采购时 示规时 物资资验 点品相由 采购计 询价管 | · ·                                   | 备件 物料            | <sup>4</sup> <sub>油料</sub> 2、 <u>点</u> 击"。 | 采购项统计"                                  |                                     |                                |                                                                |                            |        |        |        |            |             |               |
|    |                                        | ····································· | 新增申请单            | 申清单数量限定                                    | 瓦统计 库存警示清单(3)                           |                                     |                                |                                                                |                            |        | 〇陸載其伯  | 也人的草稿单 | 计划属性 🖌 搜索  | 《关键字        | <b>按</b> 案 王王 |
|    |                                        |                                       | # 单据名            | 你 <sup>单号</sup> 申请船                        | 泊▼ 部门▼                                  | 申请日期                                | 采购内容                           |                                                                | 申请供船日期                     | 申请供船地, | 采购方式 ▼ | 紫急     | 純程度 ▼ 日    | 请状态 ▼ 操作    |               |
| 1, |                                        |                                       | 1 YYY4-PA        | A-P24110401 互海1号                           | ¥ 轮机部                                   |                                     | 类型 / 属性:<br>采购项数: 0<br>设备: 无   | 备件 / 无                                                         | 无                          | 无      | 岸基询价   | 正常     | ŝ 7        | 提交编辑        | 复制 删除         |
|    |                                        |                                       | 2 YYY4-PA        | A-P24110102 互海1号                           | • 轮机部                                   |                                     | 类型 / 属性:<br>采购项数: 2<br>设备: 柴油材 | 备件/无<br>1.                                                     | 无                          | 无      | 岸基询价   | 正洋     | š 7        | 提交 编辑       | 复制 删除         |
|    | _                                      |                                       |                  |                                            |                                         |                                     |                                |                                                                |                            |        |        |        |            |             | -             |
| ¢  | Q                                      |                                       |                  |                                            | L1                                      | 作台(28799)                           | 船舶监控                           | 发现                                                             |                            |        |        | 切换题    | 系统 - 4 23  | 中文 - (?)    | <b>不</b> 孙红梅  |
| L  | 备件                                     | 物料                                    | 油料               |                                            |                                         |                                     |                                |                                                                |                            |        |        |        |            |             |               |
|    | 导出                                     | ) Eq                                  |                  |                                            | 3、根据筛选条                                 | 件及关键信息                              | 查找目标单<br>↑                     | 塘状态,世                                                          | 四根据需要导                     | 出统计详情  | ←[     | 排序规则   | ✔ 搜索关键     |             | 搜索重置          |
|    | #                                      | 申请船舶 ▼                                | 申请部门 ▼           | 申请单号/名称                                    | 备件名称                                    | 代号/规格/图号                            |                                | 设备信息                                                           |                            | 计量单位   | 申购数量   | 申请人    | 申请日期       | 初审状态 ▼      | 初审数量          |
|    | 1                                      | 互海1号                                  | 轮机部 PA-P24100501 |                                            | 机体及气缸套 CYLI<br>NDER BLOCK & L<br>INER ① | - 机体及气缸套 CYLINDER BLOC<br>K & LINER |                                | 设备: 柴油机- 6N330<br>部件 / 位置号:机体及气缸套 CYL<br>INDER BLOCK & LINER_0 |                            | 件      | 1      | 孙红梅    | 2024-11-01 | 审批中         | 1             |
|    | 2                                      | 互海1号                                  | 甲板部              | 名称时好的①                                     | 操纵机构 ①                                  | 230.303.00                          |                                | 设备: 柴油机-<br>部件 / 位置号:                                          | 6230ZC-4型<br>操纵机构_0        | 件      | 12     | 贺春旭    | 2024-10-31 | 审批中         | 12            |
|    | 3                                      | 互海1号                                  | 轮机部              | PA-P24103002                               | 测试 ①                                    | 测试1<br>图号: 1                        |                                | 设备: 阿尔维斯<br>部件 / 位置号:                                          | 所由机 🔗- zxd1226<br>55555_12 | 3      | 3      | 鮑磊     | 2024-10-31 | 审批中         | 3             |
|    | 4                                      | 互海1号                                  | 轮机部              | PA-P24103003                               | 安全阀 ① 🖂                                 | 51319-01H                           |                                | 设备: 柴油机-<br>部件 / 位置号:                                          | 5L23/30H<br>安全阀_0          | 件      | 1      | 李青云    | 2024-10-30 | 审批通过 - 采购中  | 1             |